## Barcode

Im Bereich Barcode sehen und erzeugen Sie Barcodes und QR-Code zum aktuellen Artikel.

Im linken Teil des Bereich erstellen Sie Barcodes, rechts sind die Eingabemöglichkeiten für einen QR-Code.

Wenn Sie in das Einagbefeld Code/EAN einen Wert eingetragen haben können Sie mit Hilfe des Auswahlliste Codes den Typ des Barcodes auswählen. Zur Verfügung stehen verscheindee Barcodetypen, wie z.B. **Code128**, **Code39**, **Code93**, **EAN8**, **EAN13**, **UPCA** und **UPCE**. Nach Auswahl eines typs wird geprüft, ob der eingebenene Code den Anforderungen entspricht und dann ein Barcode erzeugt.

Entspricht die Eingabe nicht den Anforderungen, z.B. hat der EAN 13 Code weniger als 12 Zeiuchen erklingt ein Fehlerton und der Code wird nicht (neu) gezeichnet.

Sie können die Vorder- und Hintergrundfarbe durch Anklicken von Strichfarbe bzw. Hinterrgund auswählen. Mit Hilfe der Optionstaste **Textbeschriftung einfügen** können Sie - sofern der Codetyp eine zusätzliche beschriftung vorsieht - die Codenummer im Klartext anzeigen lassen.

Mit der Taste **Als SVG speichern** können Sie den erstellten Barcode als SVG Datei (Vektordatei) sichern.

| 🗕 🗧 Small                           | Office 8 (Sof                                                                                                    | tware / Voll               | Verwerfen | Speichern                  | Neu Nachricht                                                                  | Notiz                                                               | Drucken PDF | Q<br>Suche                                              | G Filter Alle ze | eigen Auswah |
|-------------------------------------|----------------------------------------------------------------------------------------------------|----------------------------|-----------|----------------------------|--------------------------------------------------------------------------------|---------------------------------------------------------------------|-------------|---------------------------------------------------------|------------------|--------------|
| Artikel-Nr.<br>Name<br>Beschreibung | SOB   Code/EAN   0 123456 123456     Small Office 8   Moderne Auftragsbearbeitung für macOS und Windows.     Systemanforderungen macOS: ab 10.14   Windows: ab Windows 10).     Lieferumfang Basisversion inkl. VServer Datenbankserver als Einzelarbeitsplatz.   Rabattierbar |                            |           | Unter Us                   | ngruppe<br>ergruppe<br>Einheit<br>Gewicht<br>t. (19%)<br>ttopreis<br>uttopreis | Software<br>Vollversion<br>Stück<br>0,00<br>2 C<br>126,04<br>149,99 |             | Software ©<br>Q Name<br>RechnungPro X<br>Small Office 8 | Vollv 😋          |              |
|                                     |                                                                                                    |                            |           | https://smalloffic         | :e8.de                                                                         |                                                                     |             |                                                         |                  |              |
| Typ Code                            | e128 📀                                                                                                    | Strichfarbe<br>Hintergrund |           | Eehlerkorrektur Low Medium | Quartile                                                                       | 2 X C                                                               |             | 3                                                       |                  |              |
| 10/10/00/01                         |                                                                                                    |                            |           |                            |                                                                                |                                                                     |             |                                                         |                  |              |

Lesen Sie weiter im nächsten Abschnitt: Einkauf